## インターネット配信科目の視聴方法

放送大学のホームページ(http://www.ouj.ac.jp/)を開き、右側のメニュー「キャンパス・ネットワーク・ホームページ」をクリックします。

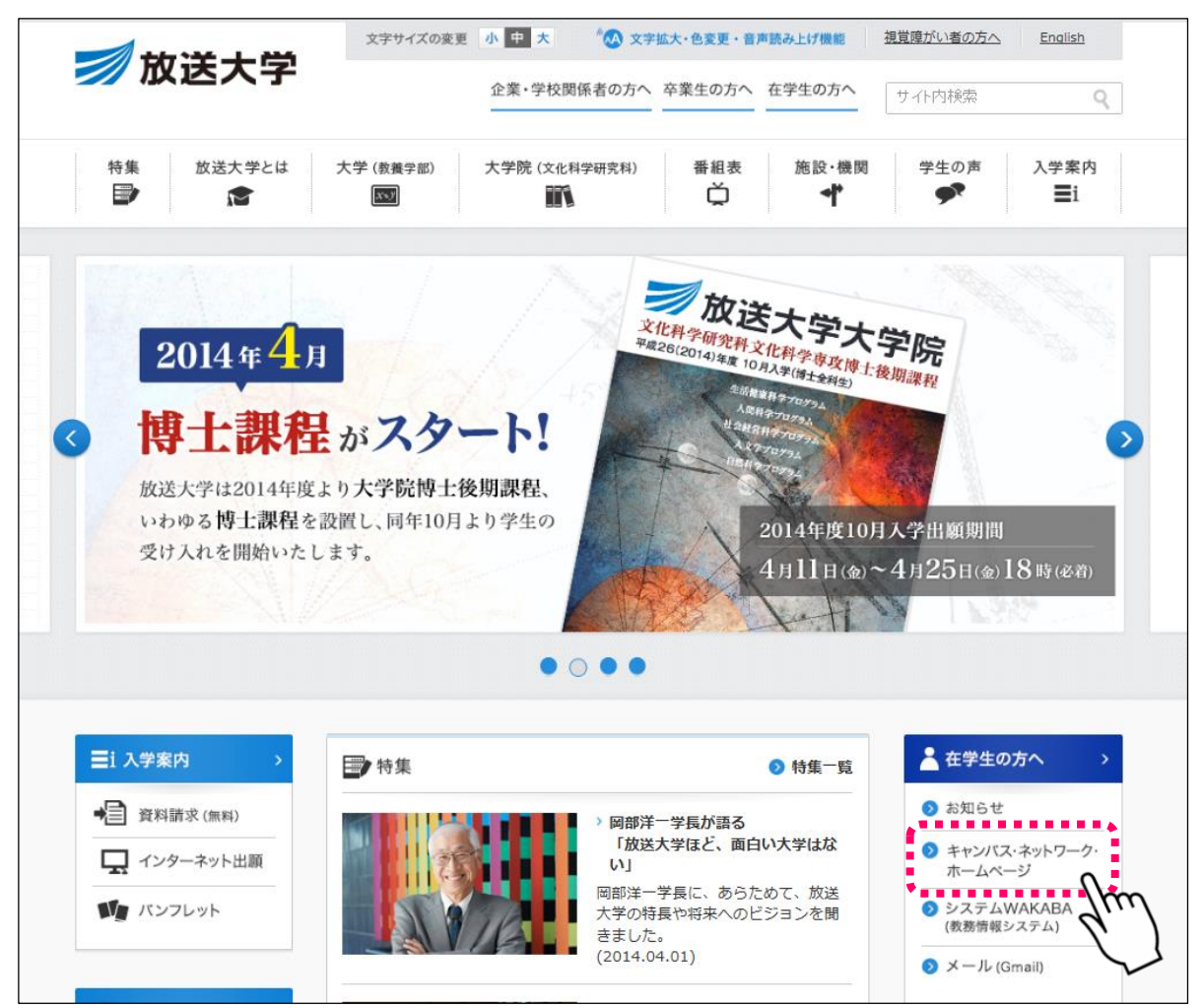

② ログイン I Dおよびパスワードを入力。入力後、「ログイン」をクリックします。

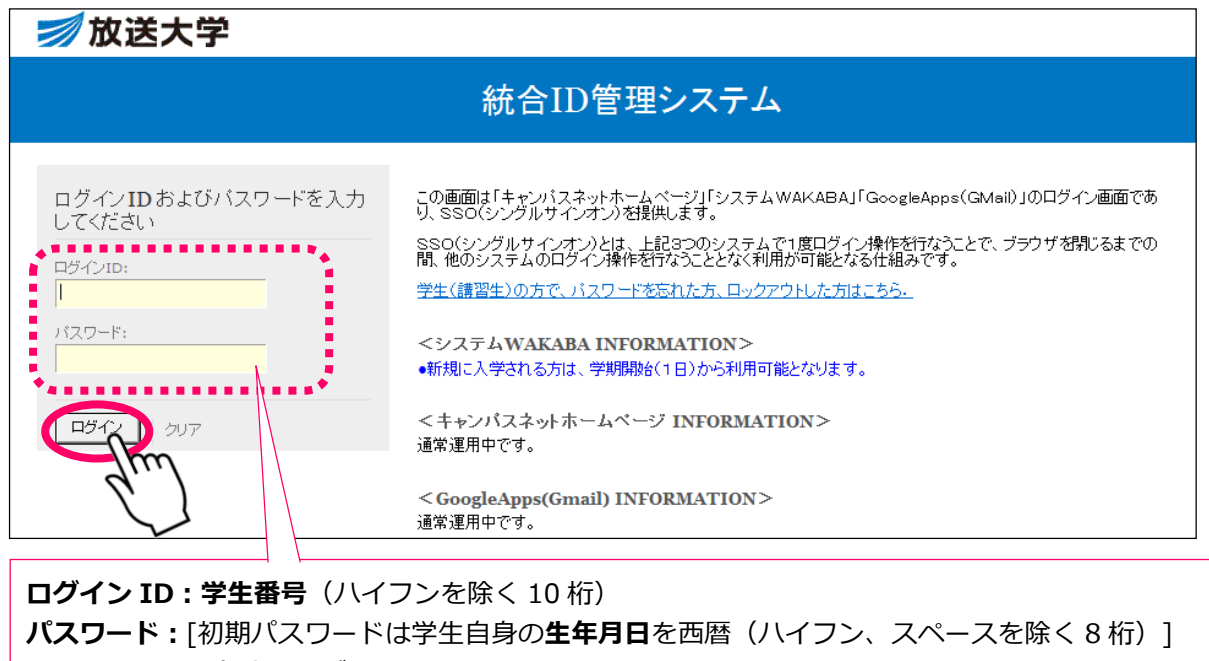

(例) ログイン ID : 8711001185

パスワード : 1959 年 8 月 16 日→19590816

③ 「キャンパス・ネットワーク・ホームページ」のメニューから、「資料室」→「インターネット配信」と 進みます。

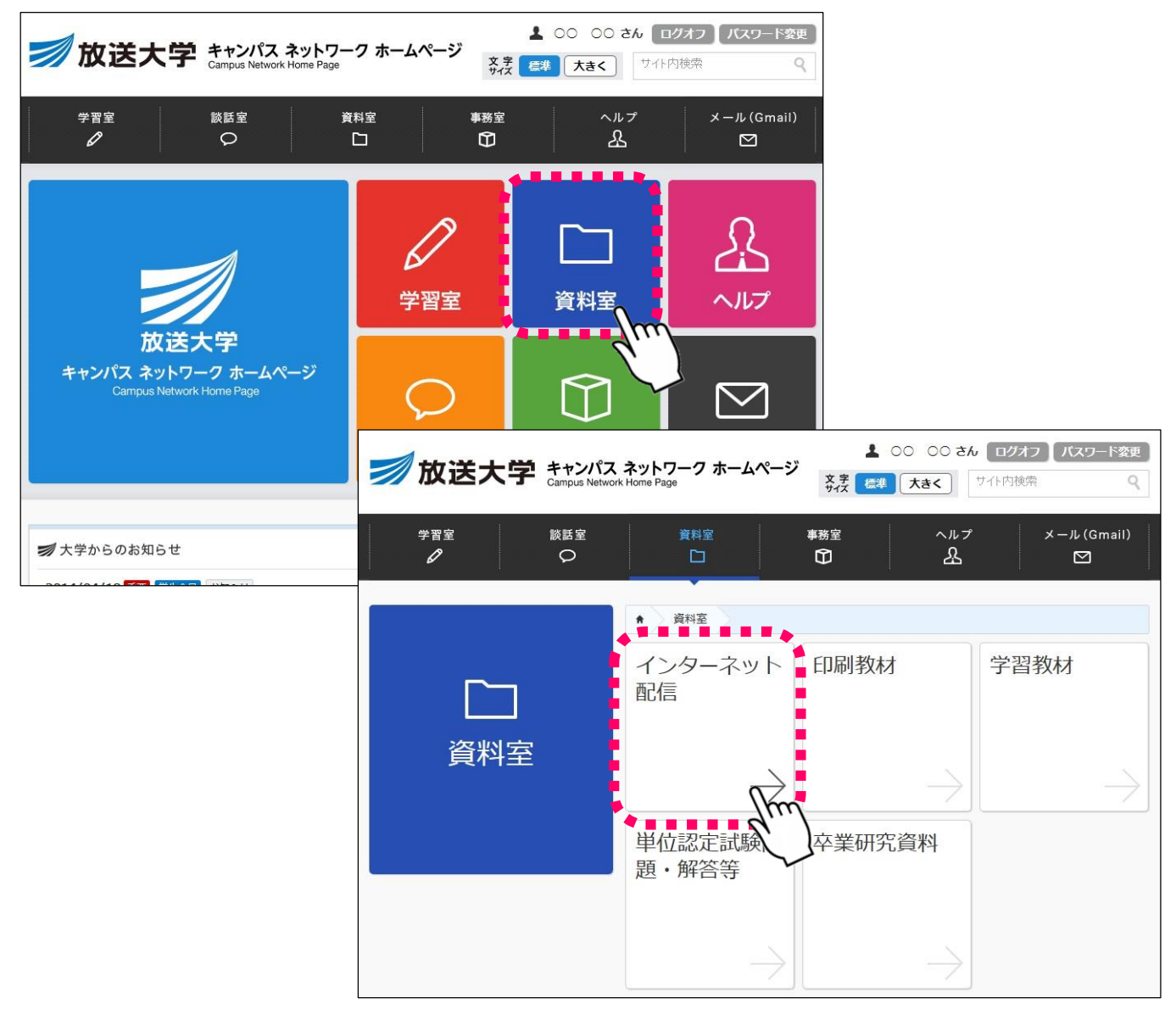

- ④ 視聴したい科目に該当する区分を選択して進んでいきます。
  - (教養学部の「発音をめぐる冒険('12)」(テレビ科目)の第2回を視聴する場合を例にしています。)

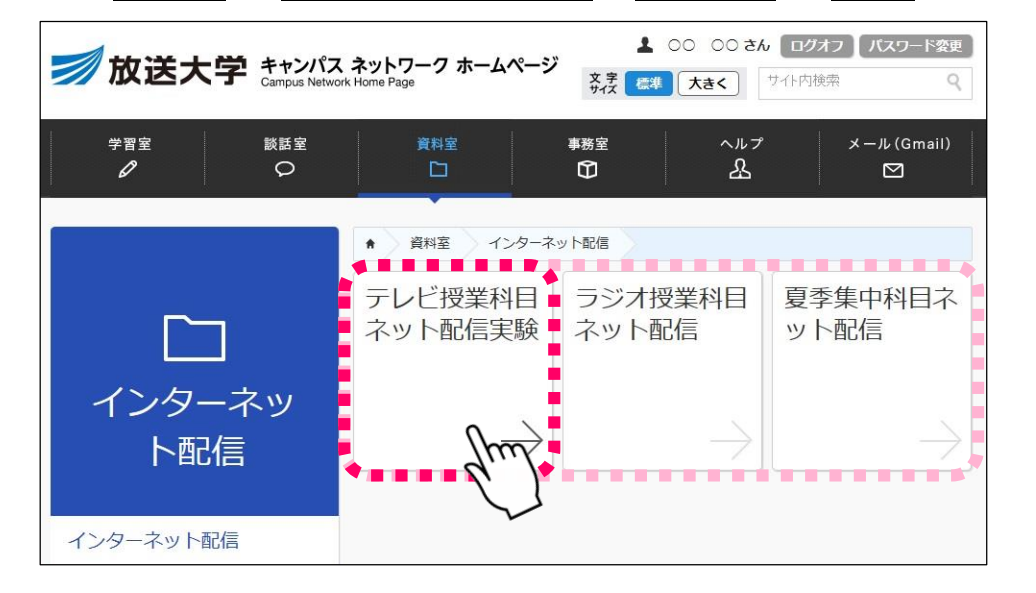

テレビ科目かラジオ科目 かを選択します。 (夏季集中型科目を視聴 する場合は、ここで「夏 季集中科目ネット配信」 を選択) 続けて、該当する区分を選択します。

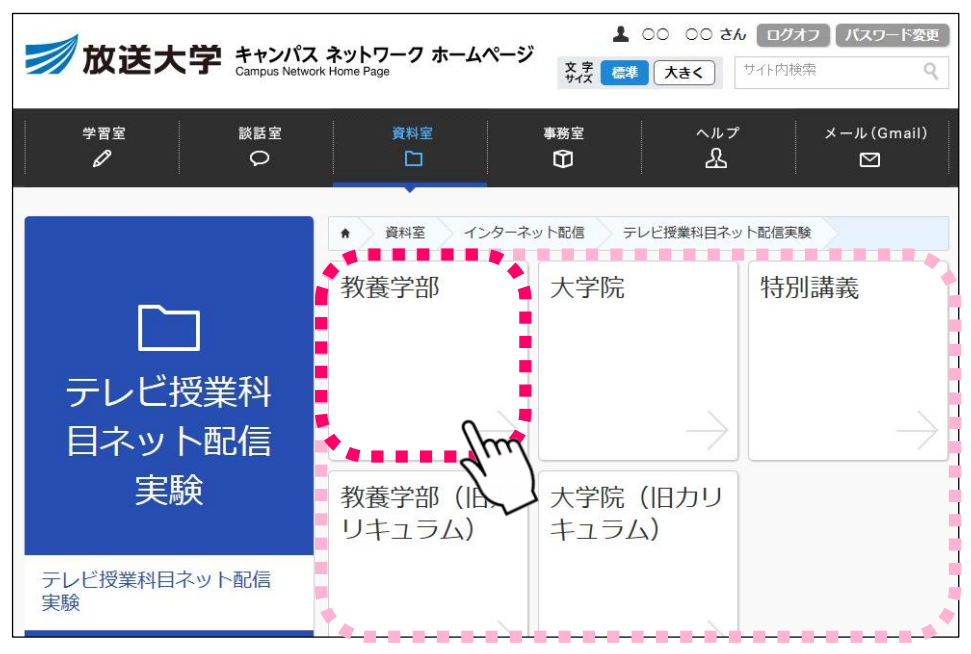

教養学部か大学院かを選 択します。 (特別講義を視聴する場 合は、ここで選択)

⑤ 視聴したい科目名を探して、クリックします。

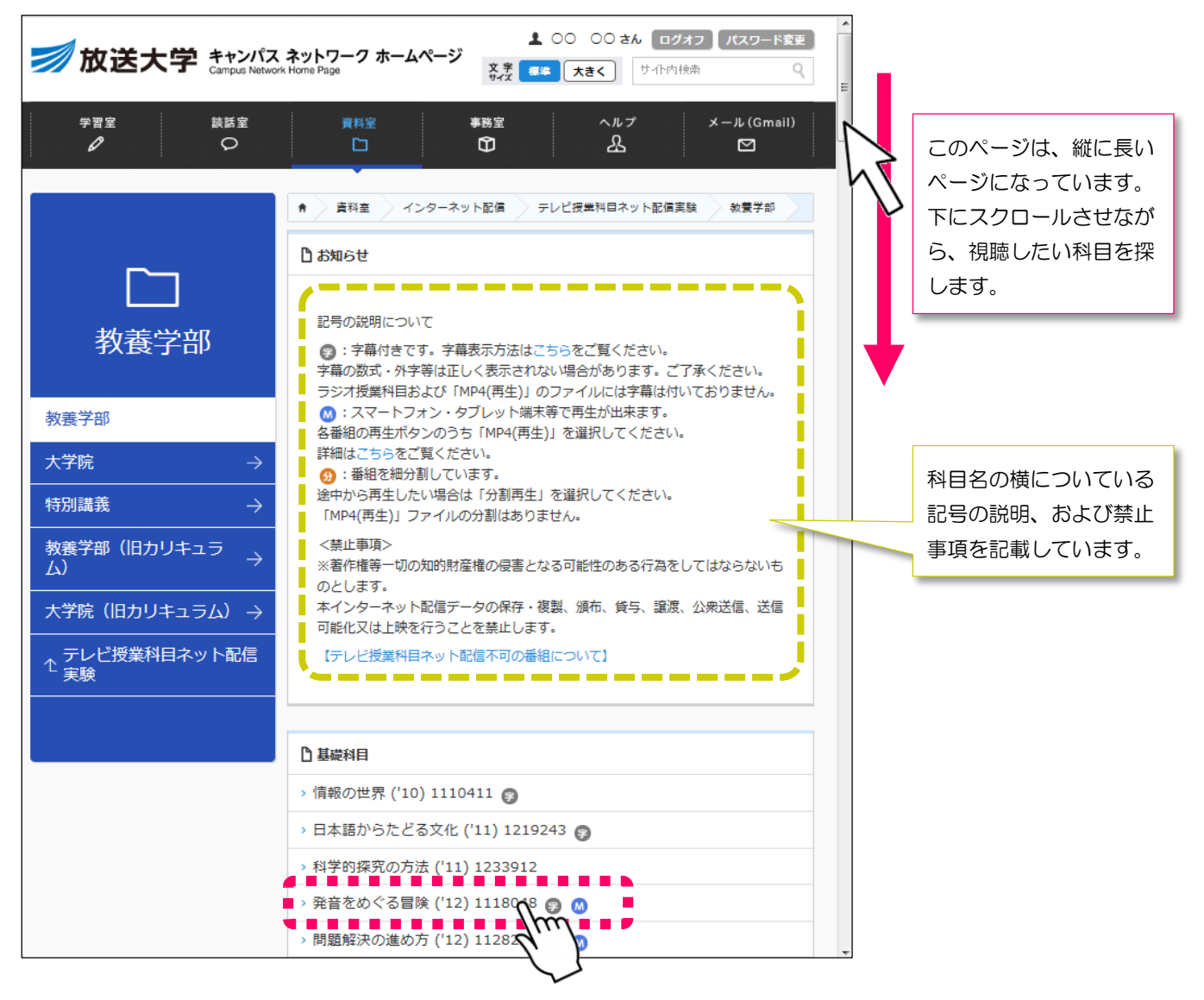

## ⑥ 視聴したい回を選択します。

再生ボタンが表示されたら、「再生」をクリックしてください。

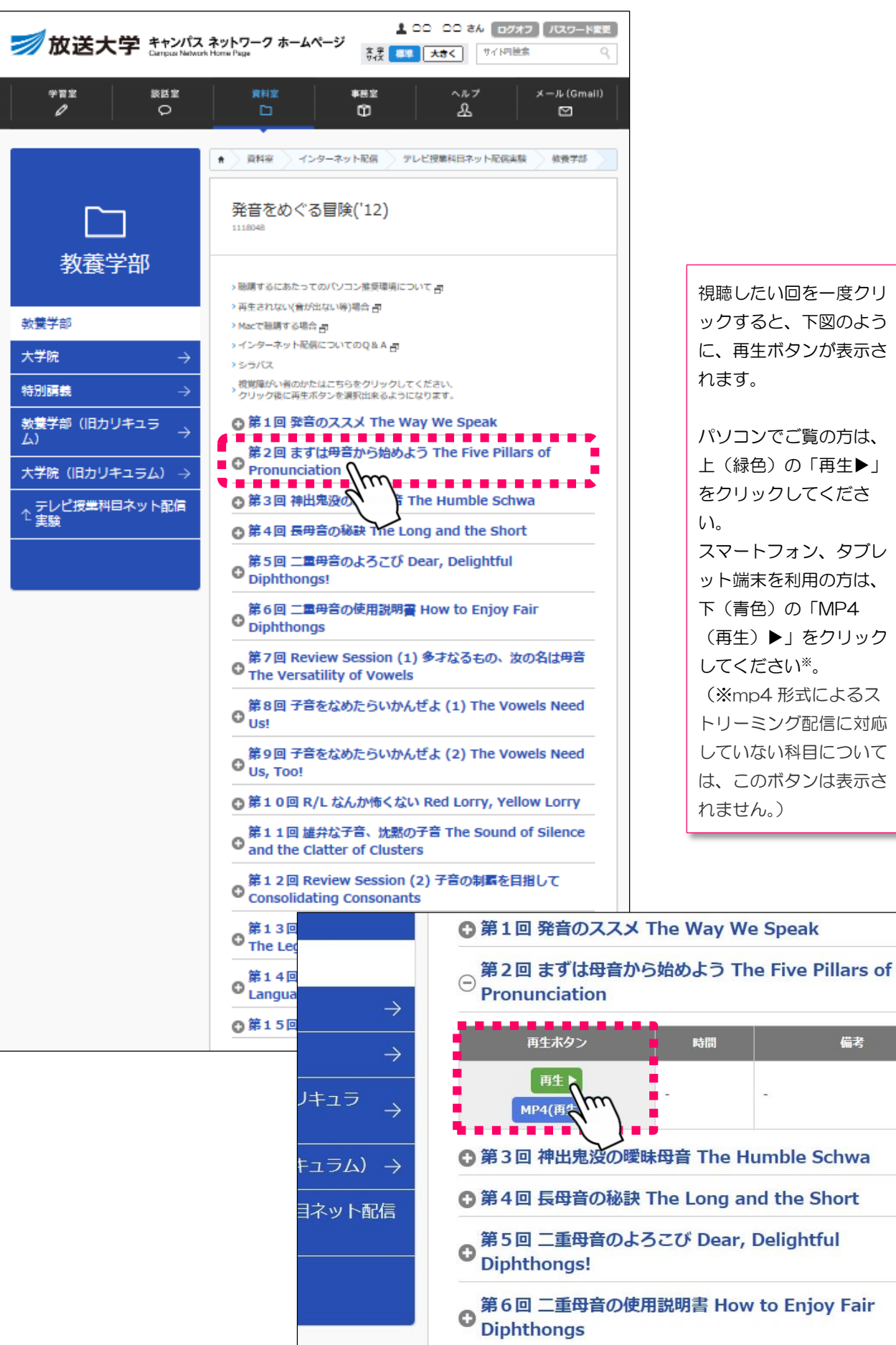

備考

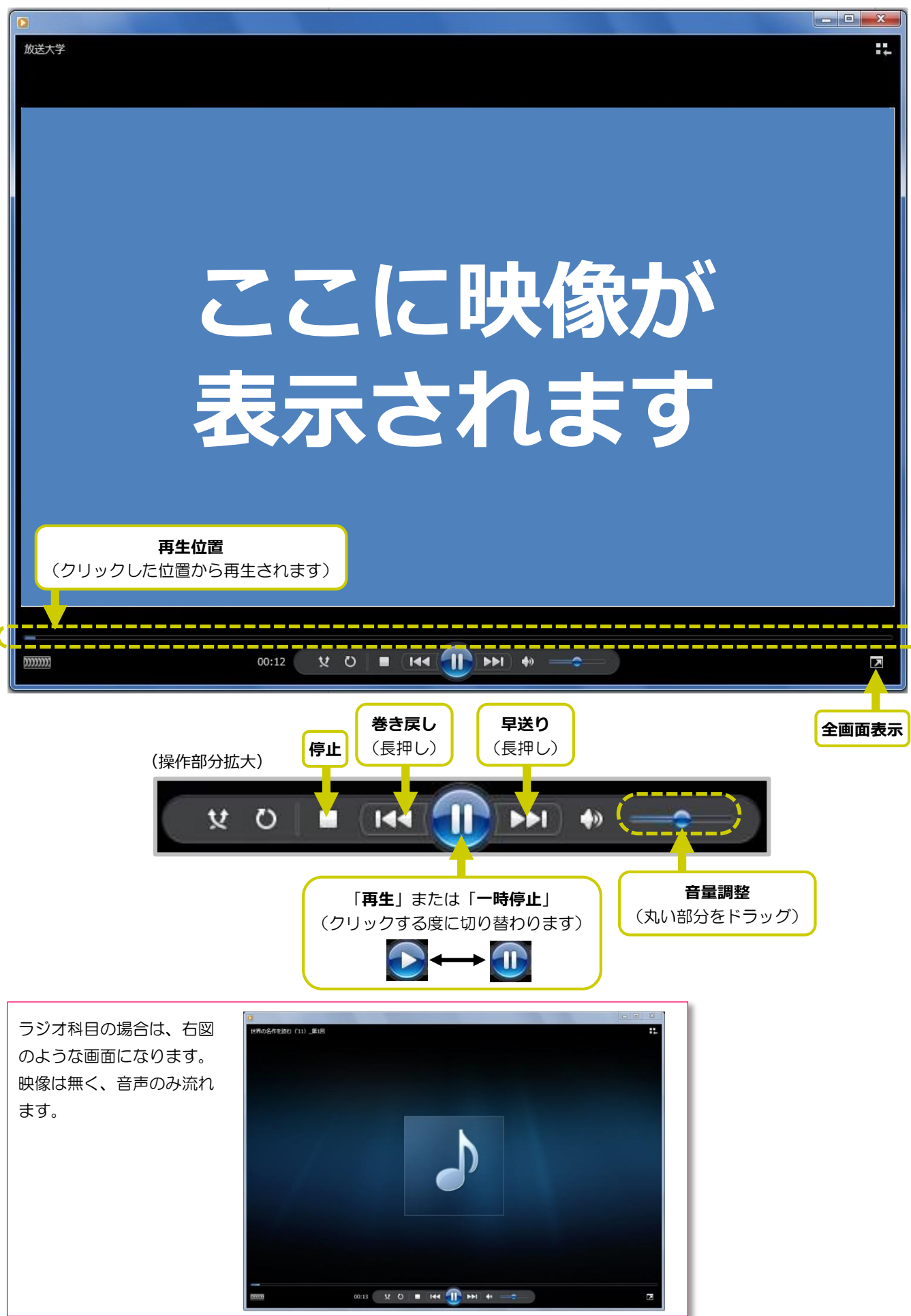

⑦ Windows Media Player が起動し、授業番組が始まります。